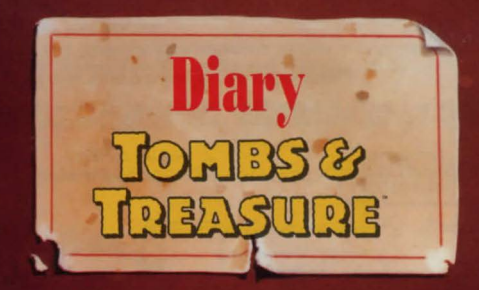

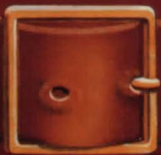

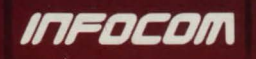

Ċ,

**Tombs** and **Treasure** 

Developed by Tokyo Shoseki.

Produced by Tom Sloper.

Product Management by John Crompton.

Testing by Tom Bellamy, Gary Barth and Steve Imes. Product Specialist: Tony Van.

Player's Guide by Hunter Cone and Bill Swartz.

For technical help, call Consumer Services between 8:00 a.m. and 5:00 p.m. Pacific time Monday through Friday: 415 329-7630.

For recorded game hints and information about our newest software, call 415 329-7699 any time from a touch-tone phone.

If you have a modem, you can contact Infocom through our Product Support electronic Bulletin Board System at 415 329-7684.

For information about our products, write to:

**Consumer Services** Infocom P.O. Box 3048 Menlo Park, CA 94025

For the best service, be sure to note the subject of your inquiry on the outside of the envelope.

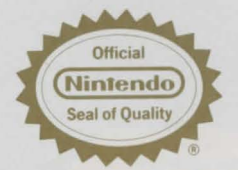

This official seal is your assurance that Nintendo<sup>®</sup> has reviewed this product and that it has met our standards for excellence in workmanship, relia-bility and entertainment value. Always look for this seal when buying games and accessories to ensure complete compatibility with your Nintendo Entertainment System.<sup>®</sup>

Licensed by Nintendo\* for play on the

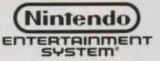

Original concept ©1986 Falcom. Programming ©1989 Tokyo Shoseki. Player's Guide ©1990 Infocom. All rights reserved. Nintendo and Nintendo Entertailment System are trademarks of Nintendo of America Inc.

Nintendo recommends against using a rear projection television with your NES as image retention on the screen may occur.

AAAAAAAAA

the clay taklets a found yesterday. The first tablet describes the games once played in the Ball Court. The writer was some kindof official. He explains with great glu how the wealth of whale kingdoms was often wagered on a single match, and how players on the losing side and their families were sold into slavery.

The writer also speaks of the richer acquired over the centuries through the games, through was, through trade. He describes a fortune "locked away for the future." I'm not sure what to make of this - wim not even sure my translation is right. The clay tables is warn with age, and some of the wards are unfamiliar. But ~ know ~ im clase. These taklets give me a direct links with the past. Jinally.

Day 19 Jone now read most of the taklets. They seem to make up some bind by series, though a think I'm missing one. I'me lost three men on this journey so far. Their deaths will not be in vain. These tales of monsters and demonsa think I understand them now. Sust a few more taklets to read, and maybe then I can tell the world.

Day 20 and I an expert? ~ and an idiot. "Professor ~ mes, Warld-farmous archaeologist." Warld-farmous kumkles-

AAAAAAAAA

is more like it. I knew northing. But now I have a chance to learn.

Day 21 All my old theories were wrong the taklets, what sine seen, it all comes together. The Mayans are not dead - they line even today. They line separately, but they line. Seching them is risky, almost impossible. But the rewards are unkelievable.

I must find the Sun Key. It is indeed the key to the Mayans and all their prowledge, power, and wealth. The path is laid out in these tablets. Monsters and demons guard the ruins. They are Nicious, but they can be overcome. I think I know yow.

~ will try. Mone is where than the demon Tentarula, but he can be Nanguished-if only ~ can find the Sun Key.

Af something happens to me, Juile taxe my secretary anne send for help. The picked up a few items to far: a lighter, a key, and a sword, which one of my men paid for with his life. If they must be used, let them be used well.

Day 32 In the jungle is a searce path. I gound it today, by accident. I've marked it on the map.

Day 23 The taklots say the monsters aren't all equal. With each victory you grow stronger. and beware also your weapons, stronger when joined.

AAAAAAAA

The tablets speak much of Skmal-Tewel. They advise one to gaze into it after, for gate changes suddenly. It is a germ of great power. Day 24

Day 24 I your found one more tablet. I believe it i the last in the series. This one is more faded and harder to read than the others. Parts are too worn away to understand it all. But I think it says:

On her finger it is safe. The ring is safe on her finger.

Under wealth lier geme. Glittering Wealth fider the power of red. Must look under (can't read)

The must make the piper work. and the savage beast made calm.

With El Slug zone, beware the ground. Smash (can't read) Will find (can't read)

 $\Delta \Delta \Delta$ 

The warrier's necklase is unclean. In Paradise is (cau't read)

With compare in Land, heed no uternings. Beware the live of (can't read rest word) Muse (can't read) pawl.

Use mirror in sacrifice. Fail, and the trap closes. Reflect that to wait is to die. The large glass at midnight. Use twiceit's close to over. The key is there, small is the key. For ever and ever. (Can my translation be right? What does this mean?)

Day 25 set of now into the ruins. a trust anne to call for help if a need it. If my fate should already be sealed, a wish luck to any who may come after me.

AAAAA 1AVAVAVAVAVA

### **Getting Started**

- 1. With your game system and TV or monitor off, insert the *Tombs and Treasure* cartridge into your Nintendo Entertainment System, as described in your owner's guide.
- 2. Turn on your game system and TV or monitor. Read the background information of the game and at the title screen press Start.
- 3. At the selection screen, use the up and down arrow keys on the control pad to select New Game, Last Game Continue, or Password Continue (see "Other Game Play Options" below), and press A.
- 4. At the name screen, enter the names by moving the cursor with the arrow keys to the letters to spell out the name and pressing A after each letter.

To move from the boy's name slot to the girl's name slot, select the right arrow, which is found next to Exit. If you're finished entering the names, if you just want to enter one name, or if you don't want to enter any names, move the cursor to Exit and press A.

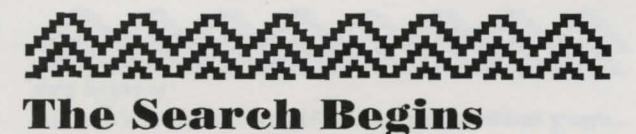

You start in the Professor's lab, where his secretary shows you the items he found in the Well of Sacrifice and fills you in on the details of his disappearance. Examine everything very closely. You'll need all the facts you can get to battle the demonic force that stalks the ruins.

# **Choosing the Icons**

You act by choosing an icon that represents a certain action or movement. Use the arrow keys to highlight the icon you want, then press A to select it.

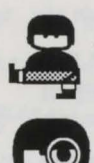

Go: Moves you in a certain direction.

Look: Lets you examine an item in the Action Window ( by pressing A) or in your inventory window ( by pressing B).

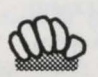

Take: Lets you select an item in the Action Window and add it to your inventory.

#### 10

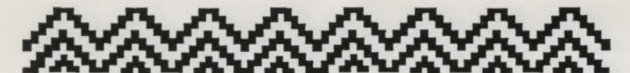

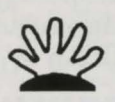

Put: Lets you choose an item from your inventory and place it somewhere. Your inventory will appear in the Action Window, and you use the arrow keys to select the item. Press A to put that item somewhere.

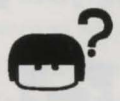

Use: Lets you use an item from your inventory. Your inventory will appear in the Action Window, and you use the arrow keys to select the item. Press A to use that item.

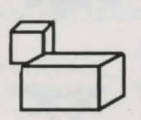

Move: Lets you move things in the Action Window. Use the arrow keys to move the pointer to the thing you want to move, and press A.

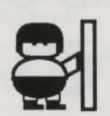

Push: Lets you push things in the Action Window. Use the arrow keys to move the pointer to the thing you want to push, and press A.

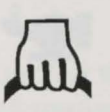

Pull: Lets you pull things in the Action Window. Use the arrow keys to move the pointer to the thing you want to pull, and

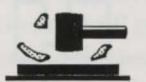

Smash: Lets you smash things in the Action Window. Use the arrow keys to move the pointer to the thing you want to smash, and press A.

press A.

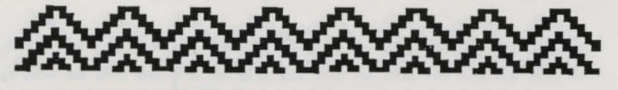

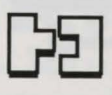

Join: Lets you join together two items from your inventory. Move the pointer to the first item and press A, then to the second item and press A again to join them.

Wash: Lets you wash an item in your inventory. Your inventory will appear in the Action Window. Use the arrow keys to select the item.

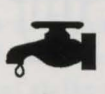

Wait: Allows time to pass.

Press A to wash that item.

Fight: Puts you in fighting mode. Press A to strike, and watch the Text Window for instructions.

(\$

Change: Lets you change the active player from the boy to the girl to Jose. Press A to cycle through the people. Whoever appears in the Text Window is the one who will be performing whatever other actions you choose.

# Looking Through the Windows

The five windows on the screen provide valuable information about the choices you'll be making throughout your mission.

12

VAVAVA 

The Action Window will show the inside of the Lab. It also displays the items in your inventory when you choose the correct icon.

In the Lab, you see Laboratory in the Location Window and Go in the Message Window. Press A; arrows wil appear in the Message Window.

Use the arrow keys on your controller to move the frame through the arrows, and press A to choose the one indicating the direction you wish to move.

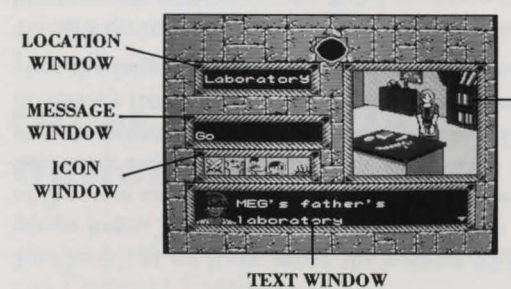

ACTION WINDOW

The Text Window will provide accompanying information. When you see a blinking triangle in the bottom right corner of the Text Window, it means there is still more to see or hear. Press A to see the rest of the text, see the next scene in the action window, or hear a sound effect.

#### 13

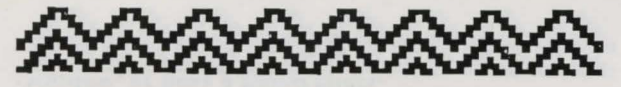

After you've read Anne's story in the Text Window, use the arrow keys to move the white frame to the Look icon (it's next to the Go icon). Look will appear in the Message Window. Press A. The pointer will appear in the Action Window, and the frame around the icon will turn red.

To "look" at an item, move the pointer with the arrow keys. The Message Window will show the name of the item as you point to it. Press A to see important information about the item, or press B to look at your inventory. Use the arrow keys to select the inventory item you're interested in, then press A to view the item. Press B to cancel the Look command.

To add an item to your inventory, move the blinking white frame to the Take icon (next to Look) and press A. Move the pointer to the item you wish to take and press A again to take it. Repeat this procedure until you've collected all the items you want.

When an icon is framed with red, you can move around the Action Window and perform the action indicated by the icon. Press B to cancel the action and change the frame back to white. Then you can change to a new icon—*except if you're in* Look. If you press B while Look is framed in red, you'll see

14

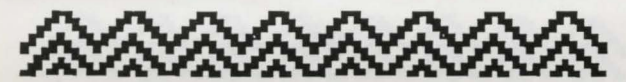

the items in your inventory. Use the arrow keys to highlight an item and press A to view it.

Press B again to leave the inventory, and the frame changes back to white, allowing you to choose another icon.

The frame also changes back to white after each time you "look" at an item.

After you've checked out all of Professor Imes's possessions, choose the Go icon, the backwards arrow to leave the lab, then the forward arrow. This will start you on your adventure.

# Other Game Play Options

At the Game Selection screen, you have two other choices besides New Game: Last Game Continue and Password Continue.

### Last Game Continue

This option allows you to continue a game after you've just died. When you're slain, you see the Game Over screen. Press A to go to the Selection

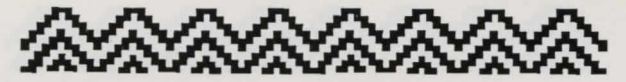

screen, and choose Last Game Continue to start playing again at the same spot where you were eliminated.

### **Password Game**

This option allows you to resume a game that you've previously saved; see "Password" in "Get Thee to a Nunnery."

## Into the Ruins

Now you're out of the safety of the Lab—thrust into the deep dark heart of Chichen Itza. Jose will be your guide, but you'll have to keep your wits about you and do your own thinking. In these ruins, there's much much more than meets the eye!

Use the arrow keys to move around the ruins. And don't forget to consult the map to get your bearings. You could get lost in the jungle and never find your way out.

## Get Thee to a Nunnery

As Jose told you in the Lab, the Nunnery is a good place to begin your untangling of this twisted tale.

As you did in the Lab, look at and take whatever you can.

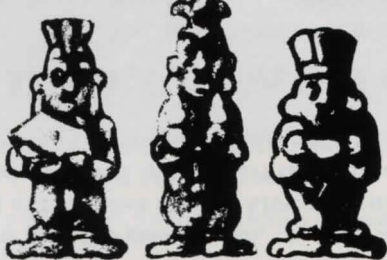

The Priceless Ixmol Jewel

#### Password

When you look into the Ixmol jewel, you'll see a password. You can choose to use the password, or return to the game.

Carefully write down the password somewhere you can refer to it later, then select **Confirm Password** if you want to be sure you copied it correctly. You'll then have to enter the password yourself.

Use the arrow keys as you did when entering your name at the beginning of the game. When all the characters are entered, move the cursor to Exit, and press A. If you've entered the password

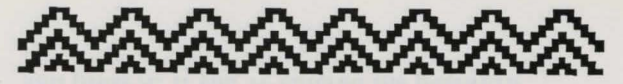

correctly, you may select Check Finished and you'll be returned to the action. If you didn't, you'll get a chance to enter it again, with the correct password shown as a reference.

You can now stop playing if you want, and start playing later at the point where you left off.

To stop and save the action of the game at any other point, use the Look icon to call up your inventory. When the frame around Look is red, press B. Then move the cursor to the Ixmol jewel and press A. A password will be shown. Write it down and confirm it (as described above). If you change your mind, you can keep on playing without stopping.

When you play the game again, choose Password Continue at the Select screen. After you enter the names and password, you'll start the game at the point where you stopped and "looked" at the jewel.

# The High Priest's Tomb

According to Jose, the High Priest's Tomb also contains some important items. Look around and see what's there.

18

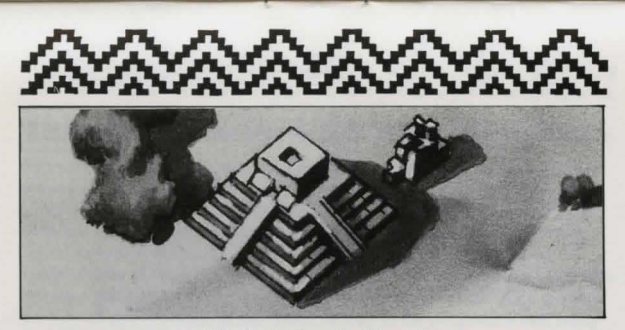

**High Priest's Tomb** 

Oh no! It's Skorpor! So those stories of monsters in the ruins are true!

Select the Fight icon, and press A to begin battle. Continue pressing A until the outcome has been determined.

If you're victorious, your work isn't done yet. There are miles to go before you sleep.

### **Keep in Mind**

Professor Imes's journal, reprinted at the start of this guide, contains valuable information. Read it carefully.

Some of these old tombs have secret chambers. Try pushing the walls to see if one might lead to something.

 $\sim$ ..... 

Different members of your little party have talents and abilities that can be called into play in certain situations. So even if you can't move a wall, maybe someone else can. Choose the Change icon, and press A to select the next member of your party. Then have that person try his or her strength. If this approach meets with success, use the Look and Take icons as you have before, and take any other actions you think may be appropriate.

Take careful note of any clues you may discover. You need every scrap of information you can get your hands on.

Armed with the knowledge you gather, you must use your own wits to fit the rest of the pieces of the puzzle together. Exercise all your options. Look at everything. Take nothing for granted.

20

#### **Infocom Limited 90-Day Warranty**

Infocom warrants to the original consumer purchaser of this computer software product that the recording medium on which the software program is recorded will be free from defects in material and workmanship for 90 days from the date of purchase. If the recording medium is found defective within 90 days of original purchase, Infocom agrees to replace, free of charge, any product discovered to be defective within such period upon receipt at its Factory Service Center of the product, postage paid, with proof of date of purchase, as long as the program is still being manufactured by Infocom. In the event that the program is no longer available, Infocom retains the right to substitute a similar product of equal or greater value.

This warranty is limited to the recording medium containing the software program originally provided by Infocom and is not applicable to normal wear and tear. This warranty shall not be applicable and shall be void if the defect has arisen through abuse, mistreatment, or neglect. Any implied warranties applicable to this product are limited to the 90-day period described above.

To receive a replacement, you should enclose cartridge and the manual in the original product package or other protective packaging accompanied by

- · a brief statement describing the defect,
- your name and return address, and
- · a photocopy of your dated sales receipt.

Please see the special "RETURNS" information for further instructions. If you have any questions, you may call Infocom Consumer Services at the number shown in the front of this manual.

EXCEPT AS SET FORTH ABOVE, THIS WARRANTY IS IN LIEU OF ALL OTHER WARRANTIES, WHETHER ORAL OR WRITTEN, EX-PRESS OR IMPLIED, INCLUDING ANY WARRANTY OF MER-CHANTABILITY OR FITNESS FOR A PARTICULAR PURPOSE, AND NO OTHER REPRESENTATION OR CLAIMS OF ANY KIND SHALL BE BINDING ON OR OBLIGATE INFOCOM. IN NO EVENT WILL

INFOCOM BE LIABLE FOR SPECIAL, INCIDENTAL, OR CONSE-QUENTIAL DAMAGE RESULTING FROM POSSESSION, USE, OR MALFUNCTION OF THIS PRODUCT, INCLUDING DAMAGE TO PROPERTY AND, TO THE EXTENT PERMITTED BY LAW, DAMAGES FOR PERSONAL INJURY, EVEN IF INFOCOM HAS BEEN ADVISED OF THE POSSIBILITY OF SUCH DAMAGES.

SOME STATES DO NOT ALLOW LIMITATIONS ON HOW LONG AN IMPLIED WARRANTY LASTS AND/OR THE EXCLUSION OR LIMI-TATION OF INCIDENTAL OR CONSEQUENTIAL DAMAGES, SO THE ABOVE LIMITATIONS AND/OR EXCLUSION OR LIMITATION OF LIABILITY MAY NOT APPLY TO YOU. THIS WARRANTY GIVES YOU SPECIFIC LEGAL RIGHTS, AND YOU MAY HAVE OTHER RIGHTS WHICH VARY FROM STATE TO STATE.

### RETURNS

Cartridges must prove defective within 90 days of purchase in order to be eligible for replacement under warranty. Certified mail is recommended for returns. For best service, please be sure to—

- Send the cartridge and the manual in the original packaging, if available, or other protective packaging.
- 2. Enclose a photocopy of your dated sales receipt.
- 3. Enclose your name and return address, typed or printed clearly, *inside* the package.
- 4. Enclose a brief note describing the problem(s) you have encountered with the software.
- 5. Write the name of the product and the brand and model name of your game system on the *front* of the package.

Send to:

WARRANTY REPLACEMENTS Infocom P.U. Box 3047 Menlo Park, CA 94025

22

AVAVAV VAVAVAVA 

## COMPLIANCE WITH FCC REGULATIONS

This equipment generates and uses radio frequency energy and if not installed and used properly, that is, in strict accordance with the manufacturers' instructions, may cause interference to radio and television reception. It has been type tested and found to comply with the limits for a Class B computing device in accordance with the specifications in Subpart J of Part 15 of FCC Rules, which are designed to provide reasonable protection against such interference in a residential installation. However, there is no guarantee that interference will not occur in a particular installation. If this equipment does cause interference to radio or television reception, which can be determined by turning the equipment off and on, the user is encouraged to try to correct the interference by one or more of the following measures:

- · Reorient the receiving antenna
- · Relocate the NES with respect to the receiver
- · Move the NES away from the receiver
- Plug the NES into a different outlet so that the computer and receiver are on different circuits.

If necessary, the user should consult the dealer or an experienced radio/ television technician for additional suggestions. The user may find the following booklet prepared by the Federal Communications Commission helpful:

#### How to Identify and Resolve Radio-TV Interference Problems

This booklet is available from the U.S. Government Printing Office, Washington, D.C. 20402, Stock No. 004-000-00345-4.

23

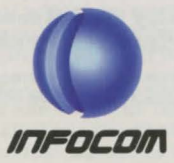

© 1990 Infocom Distributed by MEDIAGENIC Printed in Japan